## INTERNAL - Turning on Electronic Case Reporting for a Customer

07/24/2024 5:35 pm EDT

To set up electronic case reporting, go to **Swords**, **DrChrono Sales CRM**, and then click the **PG-Practice Group Settings** button. Scroll down until you find the **Enable eCR** check box (or use command + F).

Check the box to turn it on for a customer. See screenshot below:

| Enable custom vital signs  | Enable Custom Vital Signs (enabled to Hippocrates and above even the flag is not checked)       |
|----------------------------|-------------------------------------------------------------------------------------------------|
| Enable eCR                 | Enable automated generation and transmission of case reports (a.k.a. electronic case reporting) |
| Enable institutional claim |                                                                                                 |

Now electronic case reporting will be active and the customer will need to be informed on how to set it up on their end. See: Automated Electronic Case Reporting (eCR) with DrChrono.